# Making changes to your DISCO subscription

Last Modified on 06/18/2025 4:09 pm PDT

You can make changes to your base plan, billing frequency (annual vs. monthly), add-ons, number of User Seats, and number of Tracks right from within your DISCO!

## At a glance

All plan changes can be initiated from your account settings:

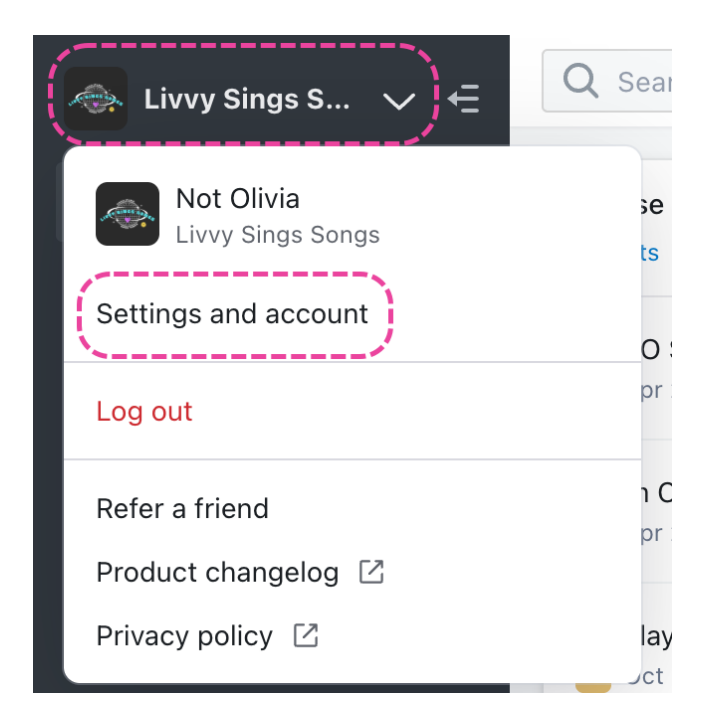

Only **Admins** in your DISCO can initiate plan changes.

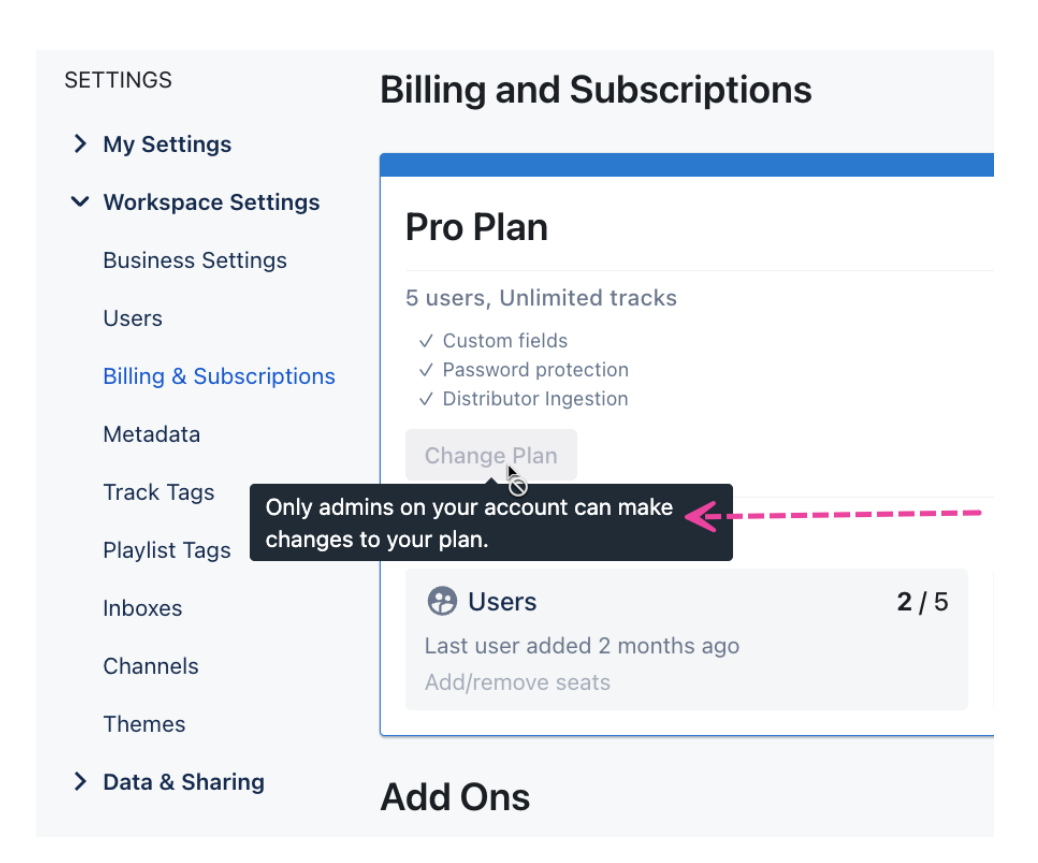

### Changing your base plan

**Note:** Depending on your current base plan and the plan you'd like to switch to, the change may need to be processed by our Support team.

#### Plus and Pro plan users

Users on the **Plus** plan (who wish to upgrade to **Pro**) and on the **Pro** plan (who wish to downgrade to **Plus**) can make these changes without assistance from our Support team!

If you'd like to switch from **Plus** or **Pro** to any other plan, please contact our Support team for assistance.

Use the following instructions to switch from **Plus** to **Pro** or **Pro** to **Plus**:

- 1. In the top-left corner of your DISCO, click on your DISCO Business Name to open the menu.
- 2. Select Settings and Account.

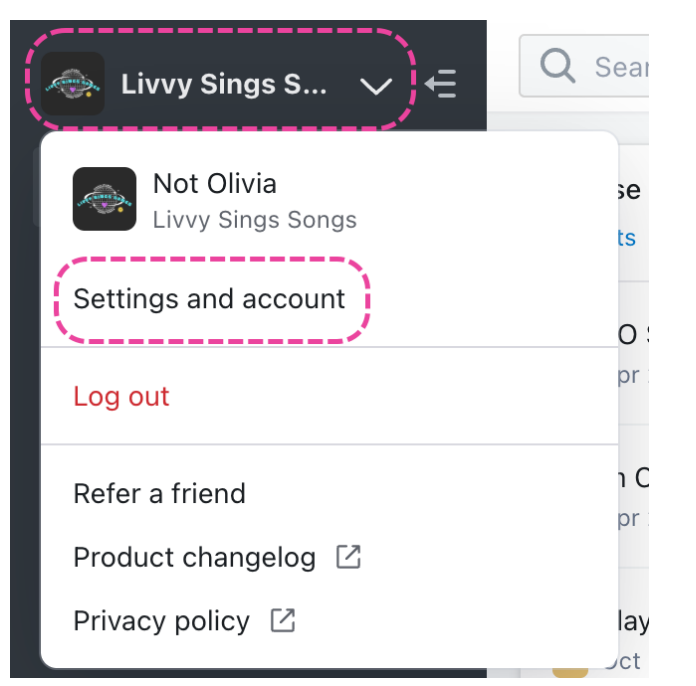

- 3. Under Workspace Settings, select Billing & Subscriptions.
- 4. Here you'll see the plan you're currently on. Click the **Change Plan** button.

| SETTINGS             | Billing and Subscriptions                                                                       | ;                 |                                       | View pricing                  |
|----------------------|-------------------------------------------------------------------------------------------------|-------------------|---------------------------------------|-------------------------------|
| ✓ My Settings        |                                                                                                 |                   |                                       |                               |
| Profile & Account    | Plus Plan                                                                                       |                   |                                       | SAVE 10% Switch to annual     |
| Security             |                                                                                                 |                   |                                       | \$15.00/month                 |
| Display Settings     |                                                                                                 |                   |                                       | Renews monthly, on January 13 |
| ✓ Workspace Settings | 1 user, 1,000 tracks                                                                            |                   |                                       |                               |
| Business Settings    | <ul> <li>✓ Email Creator</li> <li>✓ Advanced playlist stats</li> <li>✓ Assigned URLs</li> </ul> |                   |                                       |                               |
| Users                | Change Plan                                                                                     |                   |                                       |                               |
| Metadata             | Inclusions                                                                                      |                   |                                       |                               |
| Track Tags           | 🤁 Users                                                                                         | <mark>1</mark> /1 | =J Tracks                             | 8 / 1,000                     |
| Playlist Tags        | Last user added 3 months ago<br>Add/remove seats                                                |                   | <ul> <li>Add/remove tracks</li> </ul> |                               |
| Inboxes              |                                                                                                 |                   | ,                                     |                               |

5. *Optional:* When switching to a new plan, from the **Choose base plan** screen, you can toggle to switch between **Monthly billing** and **Annual billing**.

| SETTINGS                                                                         | Choose base plan             | ) — —                       | Monthly b    | illing C Annual Billing |
|----------------------------------------------------------------------------------|------------------------------|-----------------------------|--------------|-------------------------|
| <ul> <li>My Settings</li> <li>Profile &amp; Account</li> <li>Security</li> </ul> | You currently have 1 users a | and 8 tracks on your DISCO. |              |                         |
| Display Settings                                                                 | Plus                         | <b>\$13.50</b> /mo          | Pro          | <b>\$22.50</b> /mo      |
| <ul> <li>Workspace Settings</li> <li>Business Settings</li> </ul>                | Select Users                 | Select Tracks               | Select Users | Select Tracks           |

6. On the **Choose base plan** screen, click the **Upgrade to Pro** or **Downgrade to Plus** button.

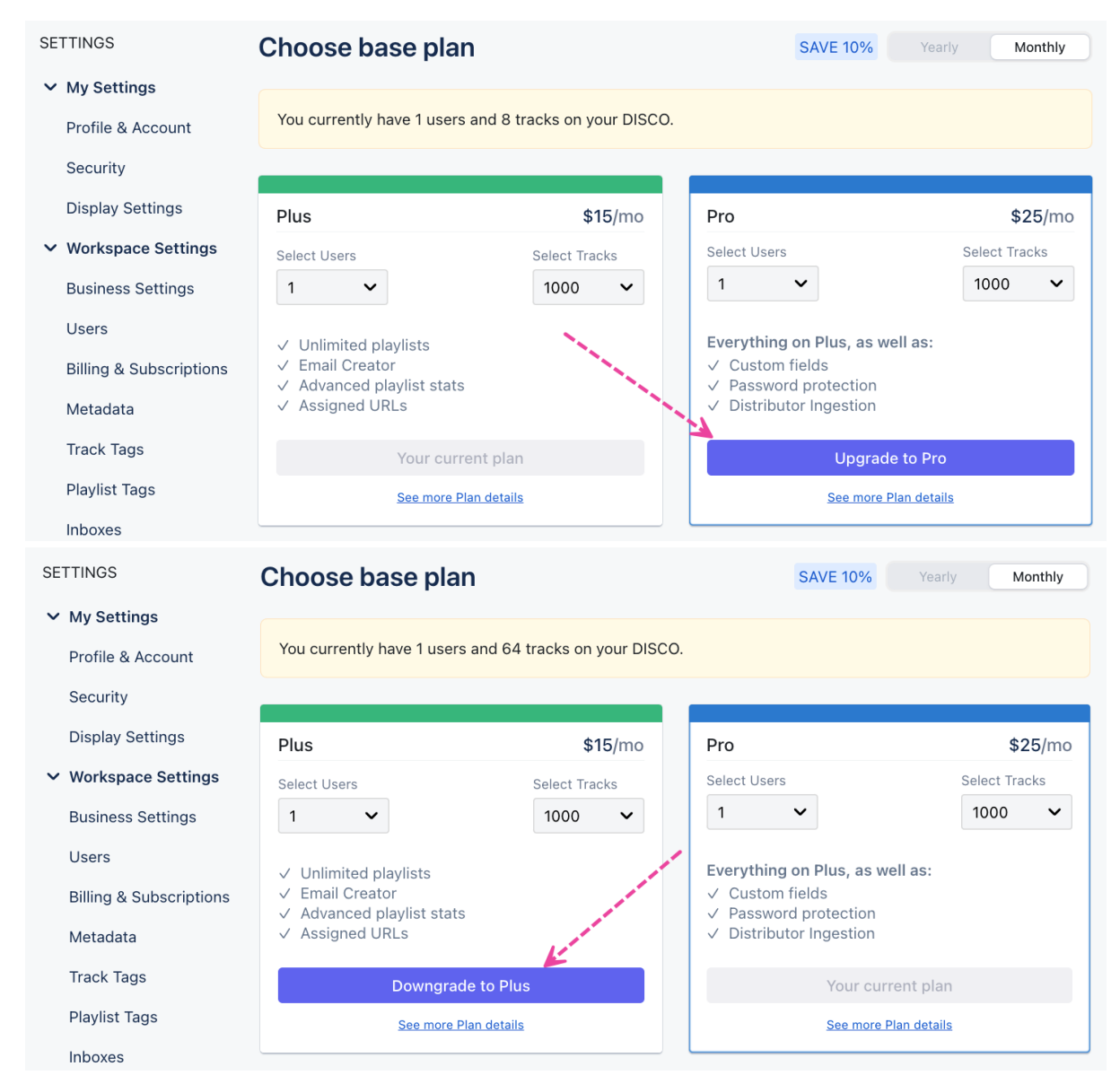

7. On the **Confirm plan details** screen, you'll see your **New plan** vs. your **Previous plan** and the details for each.

| SETTINGS                                                                         | Confirm plan details    |                                  |                                                    |                              |
|----------------------------------------------------------------------------------|-------------------------|----------------------------------|----------------------------------------------------|------------------------------|
| <ul> <li>My Settings</li> <li>Profile &amp; Account</li> <li>Security</li> </ul> | New plan)               |                                  | (Previous plan)                                    |                              |
| Display Settings <ul> <li>Workspace Settings</li> </ul>                          | Plus                    | <b>\$15/mo</b><br>Billed monthly | Pro                                                | \$25.00/mo<br>Billed monthly |
| Business Settings<br>Users                                                       | tusers<br>≇ 1000 tracks |                                  | <ul><li>⑦ 1 users</li><li>■ 1,000 tracks</li></ul> |                              |
| Billing & Subscriptions                                                          |                         |                                  |                                                    |                              |

 Under Billing details, there's a breakdown of what will be Billed monthly or annually, depending on your selection. If applicable, you'll also see any Credits balance and Credits applied, as well as how much (if any amount) will be Billed today.

| ETTINGS                                | Confirm plan details             |                       |
|----------------------------------------|----------------------------------|-----------------------|
| <ul> <li>My Settings</li> </ul>        |                                  |                       |
| Profile & Account                      | New plan                         | Previous plan         |
| Security                               |                                  |                       |
| Display Settings                       | Plus \$15                        | /mo \$25.00/mo        |
| <ul> <li>Workspace Settings</li> </ul> | Billed mor                       | Billed monthly        |
| Business Settings                      | 🔁 1 users                        | 😯 1 users             |
| Users                                  | <b>≕</b> 1000 tracks             | <b>≕</b> 1,000 tracks |
| Billing & Subscriptions                |                                  |                       |
| Metadata                               | Billing details                  |                       |
| Track Tags                             | Plus Plan (1 users, 1000 tracks) | \$15.0                |
| Playlist Tags                          | Billed monthly                   | \$15.0                |
| , not rugo                             | Credits balance                  | \$23.5                |
| Inhoves                                |                                  |                       |
| Inboxes                                | Credits applied                  | \$15.0                |

- 9. If all looks good, scroll down to the bottom of the page.
  - If you're downgrading, you'll see a Reduced features list. Check the box that says I understand that I'll lose access to these features, and agree to the plan change. Then click the Confirm new plan button.

|   | A Reduced features                                                                                                    |  |
|---|----------------------------------------------------------------------------------------------------|--|
|   | By switching to the Plus Plan, you'll lose access to the following features, which are enabled on your account:                                                                                                    |  |
|   | <ul> <li>WAV &gt; AIFF &amp; AIFF &gt; WAV converter</li> <li>Ongoing DDEX ingestion</li> <li>Custom inboxes</li> <li>Password protected playlists</li> <li>Expiring share URLs</li> <li>Shareable channels</li> <li>Custom fields</li> <li>In person training (where available)</li> </ul> |  |
| 1 | Back to plan selection Confirm new plan                                                                                                    |  |

- If you're upgrading, click the **Confirm new plan** button.
- 10. Your **Billing and Subscriptions** page will now reflect your new base plan.

#### Artist, Enterprise, and Supervisor plan users

Reach out to our Support team for assistance with changing your plan.

# **Changing your billing frequency**

These changes are handled by our Support team.

To keep the same base plan, but change your billing frequency from **monthly** to **annual** or from **annual** to **monthly**:

- 1. In the top-left corner of your DISCO, click on your DISCO Business Name to open the menu.
- 2. Select Settings and Account.

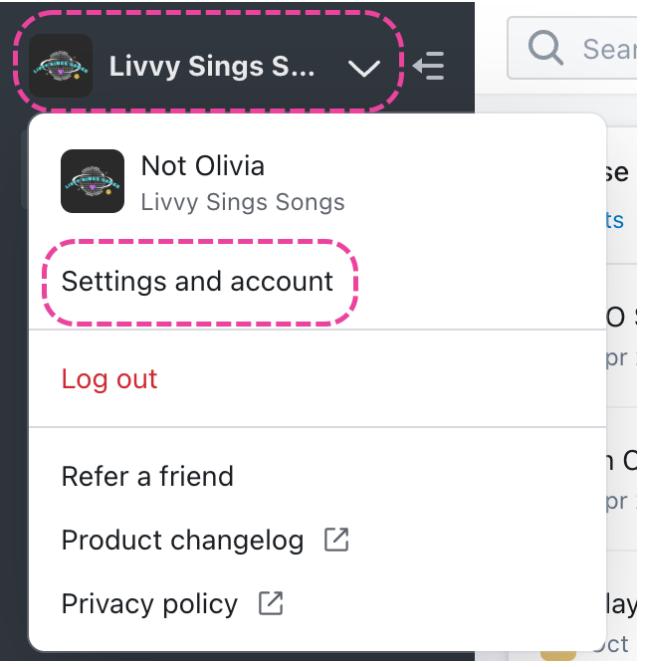

- 3. Under Workspace Settings, select Billing & Subscriptions.
- 4. On the right side of the page, click on the link that says **Switch to annual** or **Switch to monthly**.

| SETTINGS             | Billing and Subscriptions                                              | View pricing                  |
|----------------------|------------------------------------------------------------------------|-------------------------------|
| ✓ My Settings        |                                                                        |                               |
| Profile & Account    | Dius Dian                                                              | SAVE 10% Switch to appual     |
| Security             |                                                                        | \$15.00/month                 |
| Display Settings     |                                                                        | Renews monthly, on January 13 |
| ✓ Workspace Settings | 1 user, 1,000 tracks<br>✓ Email Creator                                |                               |
| Business Settings    | <ul> <li>✓ Advanced playlist stats</li> <li>✓ Assigned URLs</li> </ul> |                               |

5. This will open a chat window where you can request assistance from our Support team.

## **Updating your Track quota**

- 1. In the top-left corner of your DISCO, click on your DISCO Business Name to open the menu.
- 2. Select Settings and Account.

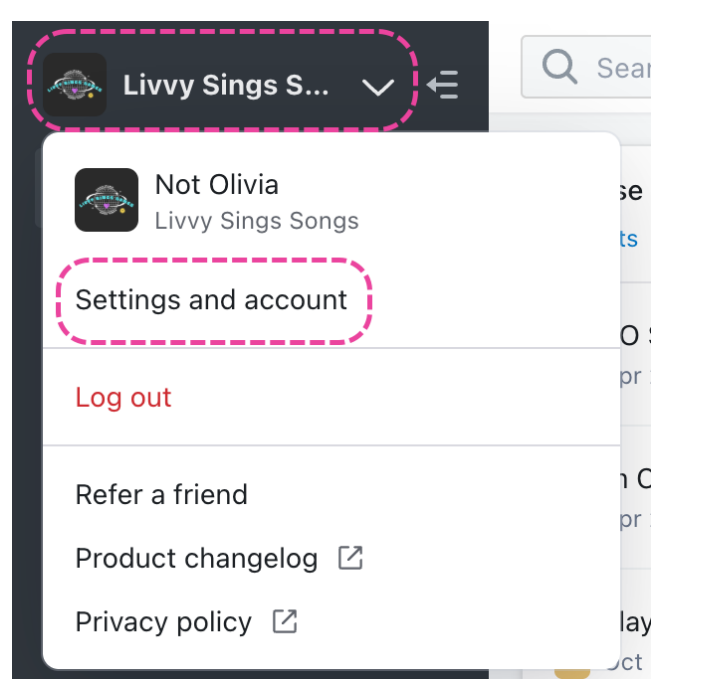

- 3. Under Workspace Settings, select Billing & Subscriptions.
- 4. Under Inclusions, click the link to Add/remove tracks.

| SETTINGS                         | <b>Billing and Subscriptions</b>                                                                |                   |                          | View pricing                  |
|----------------------------------|-------------------------------------------------------------------------------------------------|-------------------|--------------------------|-------------------------------|
| ✓ My Settings                    |                                                                                                 |                   |                          |                               |
| Profile & Account                | Plus Plan                                                                                       |                   |                          | SAVE 10% Switch to annual     |
| Security                         |                                                                                                 |                   |                          | \$15.00/month                 |
| Display Settings                 |                                                                                                 |                   |                          | Renews monthly, on January 13 |
| ✓ Workspace Settings             | 1 user, 1,000 tracks                                                                            |                   |                          |                               |
| Business Settings                | <ul> <li>✓ Email Creator</li> <li>✓ Advanced playlist stats</li> <li>✓ Assigned UPLs</li> </ul> |                   |                          |                               |
| Users<br>Billing & Subscriptions | Change Plan                                                                                     |                   |                          |                               |
| Metadata                         | Inclusions                                                                                      |                   |                          |                               |
| Track Tags                       | 🔁 Users                                                                                         | <mark>1</mark> /1 | = Tracks                 | 8 / 1,000                     |
| Playlist Tags                    | Last user added 3 months ago<br>Add/remove seats                                                |                   | •<br>Add/remove tracks • | <b>«</b>                      |
| Inboxes                          |                                                                                                 |                   |                          |                               |

- 5. From the **Add Seats & Tracks** window, under **Tracks**, click to open the drop-down and select a new number of Tracks.
- You'll be able to see how much you'll be charged for this change before confirming. Once you're ready, click the **Update Plan** button.

| Us        | Tracks                                                                                |             |
|-----------|---------------------------------------------------------------------------------------|-------------|
| Bil       | You're using 64 of your current 1000 tracks                                           |             |
| Me        | Change tracks                                                                         |             |
| Tr        | 2000 tracks                                                                           | acks        |
| Pla       |                                                                                       | novo tracko |
| Int<br>Cr | This change will charge \$5.42 to your account, including any applicable sales taxes. |             |
| prover Th | Cancel Update Plan                                                                    |             |

## **Updating your User Seat quota**

- 1. In the top-left corner of your DISCO, click on your DISCO Business Name to open the menu.
- 2. Select Settings and Account.

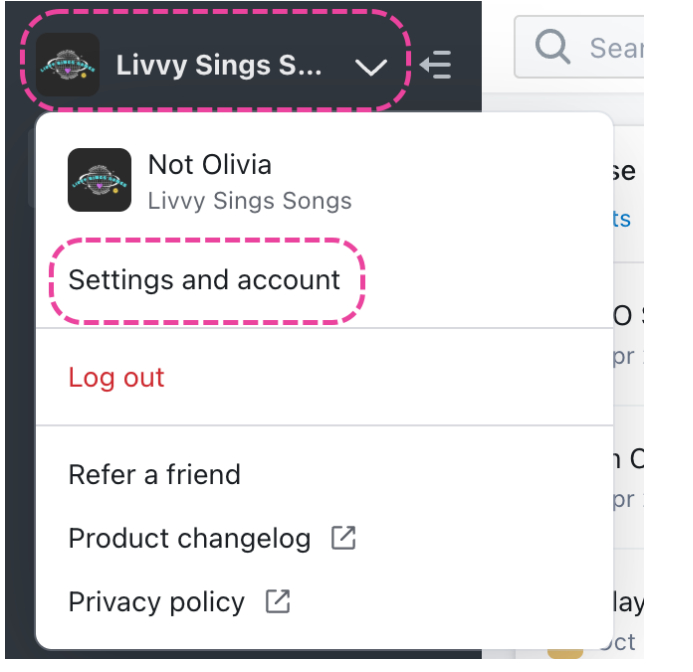

- 3. Under Workspace Settings, select Billing & Subscriptions.
- 4. Under Inclusions, click the link to Add/remove seats.

| SETTINGS                | Billing and Subscriptions                 |                   |                        | View pricing                  |
|-------------------------|-------------------------------------------|-------------------|------------------------|-------------------------------|
| ✓ My Settings           |                                           |                   |                        |                               |
| Profile & Account       | Dlus Dlan                                 |                   |                        | SAVE 10% Switch to annual     |
| Security                |                                           | \$15.00/month     |                        |                               |
| Display Settings        |                                           |                   |                        | Renews monthly, on January 13 |
| ✓ Workspace Settings    | 1 user, 1,000 tracks                      |                   |                        |                               |
| Business Settings       | ✓ Email Creator ✓ Advanced playlist stats |                   |                        |                               |
| Users                   | ✓ Assigned URLs                           |                   |                        |                               |
| Billing & Subscriptions | Change Plan                               |                   |                        |                               |
| Metadata                | Inclusions                                |                   |                        |                               |
| Track Tags              | 😲 Users                                   | <mark>1</mark> /1 | = Tracks               | 8 / 1,000                     |
| Playlist Tags           | Last user added 3 months ago              |                   | (<br>Add/remove tracks |                               |
| Inboxes                 | Aud/remove sears                          |                   | Addremove tracks       |                               |

- 5. From the **Add Seats & Tracks** window, under **Seats**, click to open the drop-down and select a new number of seats.
- You'll be able to see how much you'll be charged for this change before confirming. Once you're ready, click the **Update Plan** button.

| Q Search   | Add Seats & Tracks                                                                                                    |                         |
|------------|----------------------------------------------------------------------------------------------------|-------------------------|
| SETTI      | Seats                                                                                                    |                         |
| ✓ My<br>Pr | You are at your quota! You have 1 seat on your Pro plan, and are currently using 1 seat. To invite additional users, please add seats below, or remove users. | _                       |
| Se<br>Di:  | Change seats                                                                                                    |                         |
| ~ W        | Need a different amount? Contact us!                                                                                                    |                         |
| Us         | Tracks                                                                                                    |                         |
| Bil        | You're using 64 of your current 1000 tracks<br>Change tracks                                                                                                  |                         |
| Tra        | 1000 tracks                                                                                                    | acks                    |
| Pla        |                                                                                                    | nove tracks             |
| Int        | This change will charge \$22.59 to your account, including any applicable sales taxes.                                                                        |                         |
|            | Cancel Update Plan                                                                                                    | · · · · · · · · · · · · |

## **Cancelling your subscription**

Visit this article for more information.